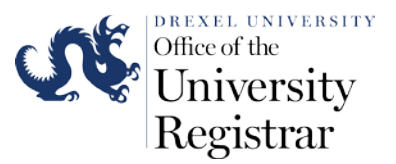

## Faculty Guide to Submitting a Grade Change Request Online

- 1. Access the following URL for Banner Web via DrexelOne : http://one.drexel.edu/
  - a. If you are accessing DrexelOne off campus internet network you will need to login to the Drexel VPN to submit grades. Please use the following webpage to access instructions on how to login to Drexel's VPN.

http://www.drexel.edu/irt/connect/vpn/

2. This will take you to **DrexelOne** 

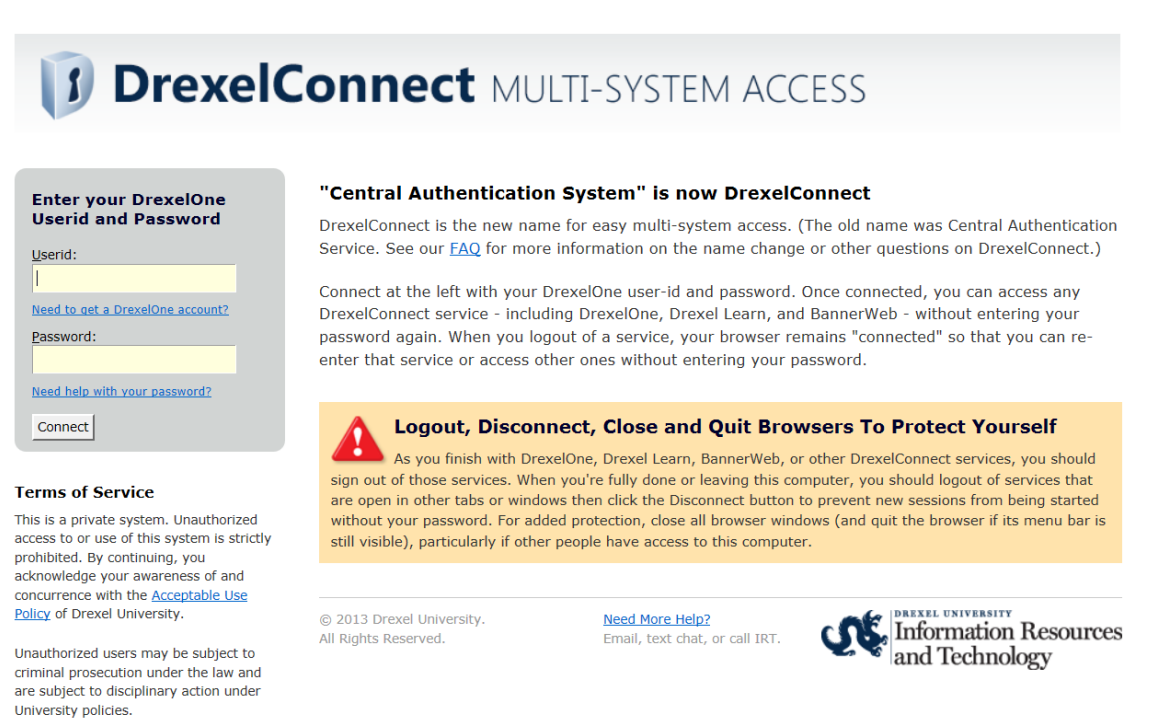

Login using your Drexel University Username and Password.

• Your DrexelOne **User-ID** is the same as your Drexel Computer Account. Usually this is your initials followed by two or three digits (for example, abc12).

• Your DrexelOne **Password** is your e-mail password.

If you have not picked up your Drexel computer account(s), go to the Computer Accounts Management Systems pages at https://accounts.drexel.edu/. You will receive the information you need for your DrexelOne access, as well as other Drexel account related information. After you have activated your account, please return to <u>http://one.drexel.edu/</u> to log in to DrexelOne.

3. Once you are logged click on the Faculty Tab.

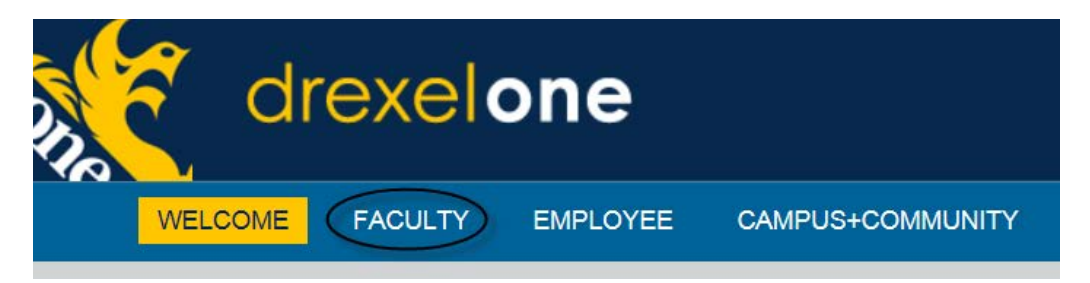

4. Under the Course Administration channel select More BannerWeb Faculty Services.

| WELCOME FAC                                                                                                    | CULTY EM | PLOYEE | CAMPUS+COMMU |  |  |  |  |
|----------------------------------------------------------------------------------------------------|----------|--------|--------------|--|--|--|--|
| Course Administration                                                                                                    |          |        | _            |  |  |  |  |
| Course Administration Faculty Detail Schedule Faculty Schedule by Day and Time Detail Class List Summary Class List Final Grades Registration Add/Drop |          |        |              |  |  |  |  |

5. Within the Faculty and Advisors menu select the Submit Grade Change link.

| Drexel University BannerWeb Information System  Personal Information Student Services Financial Aid Services Finality Services Employee Services (SCDC Services Advisor Visit Tracking)                                                                                                    |                          |
|----------------------------------------------------------------------------------------------------|--------------------------|
|                                                                                                    | RETURN TO MENU HELP EXIT |
| Faculty & Advisors Menu                                                                                                    |                          |
| Advisor Menu     View a student's transcript; View a student's grades; Display your security setup.     DegreeWorks for Faculty and Advisors     Displays degree audit information for undergraduate students admitted in academic year 2006-2007 and after.                                                                                                    |                          |
| Student Menu<br>Display student information; View a student's schedule; Process registration overrides; Process a student's registration; Change a student's class options.<br>Term Selection                                                                                                    |                          |
| CRN Selection                                                                                                    |                          |
| Faculty Detail Schedule                                                                                                    |                          |
| Faculty Schedule by Day and Time                                                                                                    |                          |
| Detail Class List                                                                                                    |                          |
| Summary Class List                                                                                                    |                          |
| Academic Progress Report and Early Warning System (APR/EWS) Faculty Feedback                                                                                                    |                          |
| Mid Term Grades                                                                                                    |                          |
| Final Grades                                                                                                    |                          |
| Please note the following Grade Submission deadlines for Summer Quarter 2014-15<br>For classes with enrollment of 50 or more, grades are due 72 hours after the final exam.<br>For classes with enrollment less than 50, grades are due 48 hours after the final exam.<br>The ability to submit grades will be disabled on Wednesday, September 9, 2015 at 12 PM Noon.                                                            |                          |
| There is no early grade submission for students graduating in the Summer Quarter.                                                                                                    |                          |
| Please note the following Grade Submission deadline for Summer Semester 2014-15 (excluding School of Law and College of Medicine, Years 1-4)<br>For classes with enrollment of 50 or more, grades are due 72 hours after the final exam.<br>For classes with enrollment less than 50, grades are due 48 hours after the final exam.<br>The ability to submit grades will be disabled on Wednesday, August 26, 2015 at 12 PM koon. |                          |
| There is no early grade submission for students graduating in the Summer Semester.                                                                                                    |                          |
| Registration Add/Drop                                                                                                    |                          |
| Submit Grade Change                                                                                                    |                          |
| RELEASE: 8.7.D                                                                                                    |                          |

- © 2015 Ellucian Company L.P. and its affiliates.
  - 6. Select a respective course by clicking on the CRN number to change a student's grade. The online grade change functionality will only be available for courses that occurred within one academic year of the current term.

| Personal Information Faculty Serv    | vices En  | nployee Services  |                             |                         |      |      |
|--------------------------------------|-----------|-------------------|-----------------------------|-------------------------|------|------|
| Final Grade Change                   | Reau      | est - Cou         | RETURN T                    | O THE FACULTY MAIN MENU | HELP | EXIT |
| Click on the CRN for the course in w | hich a gr | ade change is bei | ng requested.               |                         |      | -    |
| Term                                 | CRN       | Course            | Course Title                |                         |      |      |
| 200945-Summer Quarter 09-10          | 40840     | INFO 631 900      | Info Technology Integration |                         |      |      |
| 200925-Winter Quarter 09-10          | 22961     | INFO 101 501      | Introduction to Info Tech   |                         |      |      |
| 200925-Winter Quarter 09-10          | 21787     | INFO 101 701      | Introduction to Info Tech   |                         |      |      |
| 200915-Fall Quarter 09-10            | 13138     | INFO 101 501      | Introduction to Info Tech   |                         |      |      |
| 200845-Summer Quarter 08-09          | 40649     | INFO 215 501      | Soc Aspects Of Info Systems |                         |      |      |
| 200845-Summer Quarter 08-09          | 40756     | INFO 215 701      | Soc Aspects Of Info Systems |                         |      |      |

- 7. Select the student(s) for which a grade change is required by clicking the check boxes on the left of the form. Then select Continue below. Students who do not have a check box are not eligible for a grade change due to one of the following reasons:
  - The student has graduated
  - The student has an existing grade change request pending
  - The student has withdrawn from course (Final Grade = W)

|                     |                                               |                                                 |                              |                                       | HELP       | EXI |
|---------------------|-----------------------------------------------|-------------------------------------------------|------------------------------|---------------------------------------|------------|-----|
| inal                | Grade Char                                    | nge Request                                     | - Stude                      | ent Select                            |            |     |
|                     |                                               |                                                 |                              |                                       |            | _   |
| lease cl<br>nd then | neck the select box f<br>click continue below | or the student(s) for<br>. If a select box does | which a grad<br>not appear r | e change is need<br>next to the stude | ed<br>nt's |     |
| ame, a              | grade change cannot                           | t be submitted for the                          | student.                     |                                       |            |     |
| Term:               | 200925<br>01 501 (CRN 229                     | 61) - Introduction                              | to Info Te                   | ch                                    |            |     |
|                     |                                               |                                                 |                              |                                       |            |     |
| Select              | Record Number                                 | Student Name                                    | ID                           | Final Grade                           |            |     |
|                     | 1                                             | Brown, Domonic                                  | 11111111                     | А                                     |            |     |
|                     | 2                                             | Butler, Deon                                    | 22222222                     | w                                     |            |     |
|                     | 3                                             | Howard, Ryan                                    | 33333333                     | A+                                    |            |     |
|                     | 4                                             | Hunt, Tony                                      | 4444444                      | A-                                    |            |     |
|                     | 5                                             | Kolb, Kevin                                     | 55555555                     | B+                                    |            |     |
|                     | 6                                             | Mills, Zack                                     | 66666666                     | В-                                    |            |     |
|                     | 7                                             | Norwood, Jordan                                 | 77777777                     | A                                     |            |     |
|                     | 8                                             | Paterno, Joseph                                 | 88888888                     | в                                     |            |     |
|                     | 9                                             | Robinson, Michael                               | 99999999                     | A+                                    |            |     |
|                     | 10                                            | Royster, Evan                                   | 12345678                     | A+                                    |            |     |
|                     | 11                                            | Victorino, Shane                                | 23456789                     | INC                                   |            |     |
|                     |                                               |                                                 |                              |                                       |            |     |

- 8. An Instructor must:
  - Select a new grade for the student
  - Select an appropriate change reason description via the drop down menu
  - Enter justification comments to aid department grade approver when reviewing the request

When all 3 fields are complete, select the Submit Grade Change Request(s) button.

| 0 | u must select a New O           | Grade, Change | e Reason, and e | nter Justificatio | n Comments before clicking the | submit button below.                                                                                                    |
|---|---------------------------------|---------------|-----------------|-------------------|--------------------------------|----------------------------------------------------------------------------------------------------|
| T | erm: 200925<br>IFO 101 501 (CRN | 22961) - I    | ntroduction to  | o Info Tech       |                                |                                                                                                    |
|   | Student Name                    | ID            | Final Grade     | New Grade         | Change Reason                  | Justification Comments                                                                                                    |
| 1 | Mills, Zack                     | 66666666      | INC             | B                 | INC changed to Grade           | Student had medical emergency during the term so<br>I allowed her to finish all course work by week 2 of<br>the following term. |
| 2 | Norwood, Jordan                 | 77777777      | A               | A+ 💌              | Grade Recalculated             | Student submitted an extra credit assingment that<br>needed to be included in final grade calculation.                          |
| 3 | Robinson, Michael               | 999999999     | A+              | B+ 💌              | Entry Error                    | I accidently entered the wrong grade for this student                                                                           |

9. The Final Screen confirms to the instructor that the grade change request has been submitted via DrexelOne.

| Personal Information Faculty Services | Employee Services |      | _    |
|---------------------------------------|-------------------|------|------|
|                                       |                   | HELP | EXIT |

Final Grade Change Request - Submission Confirmation

You will receive a confirmation email shortly for each of the grade change(s) you have requested. After the course department grade approver reviews the request, you will receive another email informing you whether your request has been approved or denied.

To submit another grade change request, click the "Return to Course Select" link below.

DO NOT click the Back or Refresh buttons in your web browser.

Return to Course Select